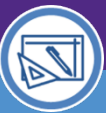

### Northwestern | FACILITIES CONNECT

SPACE DATA STEWARDS / ADMINISTRATORS

### SPACE VALIDATION MANAGE LAB USERS

Provides guidance on how to manage Lab Users when performing Space Validation activities.

### ▼ IMPORTANT

The space record must be in **Revision In Progress** status to follow the steps outlined in this job aid; see the **Space Validation: Update Space Status** job aid for more details.

#### **DIRECTIONS:**

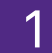

From the Space Details Record for a selected space:

<sup>1a</sup> Scroll down to the **Space Information** section.

Confirm that the Space Class is a Laboratory Facility; only these types will have Lab Users associated with the space

| Space: 03341                       |                 |         |                    |                         |          |      |          |      |              | e P              | rint 👩 H | elp |
|------------------------------------|-----------------|---------|--------------------|-------------------------|----------|------|----------|------|--------------|------------------|----------|-----|
| Space Details Floor                | Plan Allocation | History | Notes & Document   | 5                       |          |      | Activate | Save | Save & Close | Space Update Rec | uest x   |     |
| <ul> <li>Building / Spa</li> </ul> | ce Details      |         |                    |                         |          |      |          |      |              |                  |          | ^   |
| Building ID R156                   |                 |         | Building Descripti | on 211 E. Ontario       | Floor 03 | Wing |          |      | * Room Num   | ber 03341        |          |     |
| Area 193.09                        |                 |         | Stat               | us Revision In Progress |          |      |          |      |              |                  |          |     |
| Description Confer                 | ence Room       | _       |                    |                         |          |      |          |      |              |                  |          |     |
| 10 A                               | adomic Cupport  |         |                    |                         |          |      |          |      |              |                  |          |     |
| <ul> <li>Space Ir</li> </ul>       | formation       | ı       |                    |                         |          |      |          |      |              | Find             | Clear    |     |
| * Space Class 20                   | 0 LABORATO      | ory fa  | CILITIES           |                         |          |      |          |      |              | Tild             | cicui    |     |
|                                    |                 |         |                    |                         |          |      |          |      |              |                  |          | _   |

#### ▼ INFORMATION

Lab Users are only applicable to Laboratory Facilities (200 level). If the space selected <u>is not</u> assigned a laboratory facilities space class, the Lab Users sections and functionality <u>will not</u> appear.

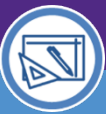

SPACE DATA STEWARDS / ADMINISTRATORS

## SPACE VALIDATION MANAGE LAB USERS

### **DIRECTIONS:**

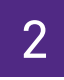

To set up or edit Lab Users:

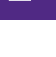

Scroll down the screen to the Lab Users section.

b Select Lab Type based on the usage of the space.

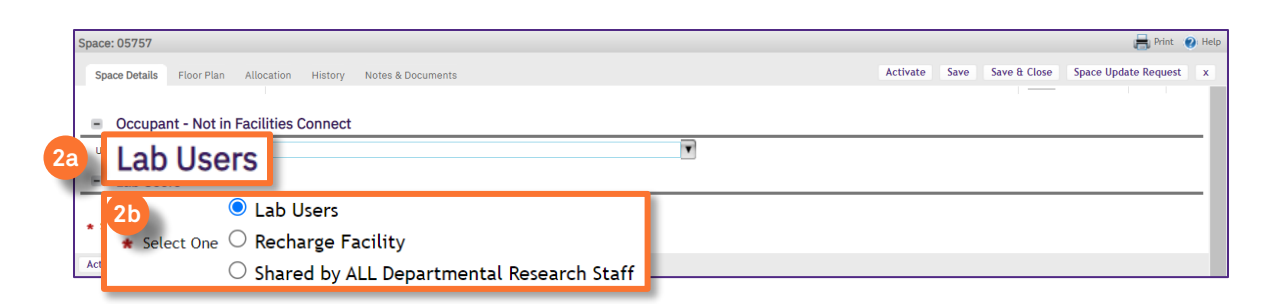

### ▼ INFORMATION

- Lab Users are individuals present in the lab and use the lab resources for activities such as
  research. These individuals may include faculty, staff, students, unpaid researchers, and visitors. A
  lab may not have any occupants if no employees have permanent desks in the lab. However,
  individuals who are present in the lab to engage in activities should be identified as lab users. (If
  selected, proceed to the back side of this job aid to add / remove lab users)
- Recharge Facility is a unit within Northwestern which provides goods and/or services of a specialized nature to other Northwestern users on a recurring basis and charges a fee for those goods/services. Operations that are set up as recharge/service centers are designed to recover the costs of their operations primarily through charges to internal (NU) users. (If selected, no further steps related to Lab Users are required)
- Shared by ALL Department Research Staff is a research resource used by multiple PI's across a school/unit (e.g. autoclave, cold room, etc.). (If selected, no further steps related to Lab Users are required)

### Click on Save or Save & Close to apply.

| Space: 05757                                                  | 🔒 Print 👩 Help                     |
|---------------------------------------------------------------|------------------------------------|
| Space Details Floor Plan Allocation History Notes & Documents | 2c <sup>kc</sup> Save Save & Close |
| Unnamed Occupant                                              |                                    |
| Lab Users                                                     |                                    |
| Lab Users                                                     |                                    |
| * Select One O Recharge Facility                              |                                    |
| $\odot$ Shared by ALL Departmental Research Staff             |                                    |
| Activate Save & Close Space Update Request x                  |                                    |

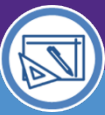

SPACE DATA STEWARDS / ADMINISTRATORS

븕 Print 🕜 He

Activate Save Save & Close Space Update Request

# SPACE VALIDATION MANAGE LAB USERS

### DIRECTIONS:

| 3 | In th      | e <b>Departm</b> e | ent A        | ssign      | mer     | <b>its</b> sectioi | n:                   |  |
|---|------------|--------------------|--------------|------------|---------|--------------------|----------------------|--|
|   | <b>3</b> a | Click on th        | e <b>Spa</b> | ice Le     | evel A  | Allocation         |                      |  |
|   |            | Space: 05757       |              |            |         |                    |                      |  |
|   |            | Space Details      | Floor Plan   | Allocation | History | Notes & Documents  |                      |  |
|   |            | Area               | 236.78       |            |         | Status Re          | Revision In Progress |  |
|   |            | Decedenter         | Reven Lab    |            |         |                    |                      |  |

|    | Area 236.78                   | Status Revision I        | n Progress     |                   |               |               |   |      |        | *     |      |
|----|-------------------------------|--------------------------|----------------|-------------------|---------------|---------------|---|------|--------|-------|------|
|    | Description Bevan Lab         |                          |                |                   |               |               |   |      |        |       |      |
|    | * Program Class 20 - Research | ¥                        |                |                   |               |               |   |      |        | - 5   |      |
|    | Capacity 0                    |                          |                |                   |               |               |   |      |        |       |      |
|    | Space Information             |                          |                |                   |               |               |   | Fine | d Clea | r     |      |
|    | Department Assig              | gnments                  |                |                   |               |               |   |      |        |       |      |
|    | Space Level Allocations       | ~                        |                |                   | Apply Filters | Clear Filters | G | ☆    | ⊻ ∥    | 1     |      |
|    | Organization Name             | Organization Description | Area Allocated | Percent Allocated |               | Status        |   |      |        |       |      |
| Ja | 5108000                       | FSM-Physiology           |                | 236.78 sq         | uare-feet     |               |   |      | 10     | 0 per | cent |

Upon clicking, the Space Level Allocations Record will open in a new window.

To Remove a Lab User:

- 3b Locate the Lab Users section
- <sup>30</sup> Use the Checkbox to select the current lab user(s) to be removed
- 3d Click the Remove button to remove the lab user(s)

| Space Level Allocations: 1030064           |                              |                                |                           |                       |                   |                 | <b>a</b> P        | Print 🧃 |
|--------------------------------------------|------------------------------|--------------------------------|---------------------------|-----------------------|-------------------|-----------------|-------------------|---------|
|                                            |                              |                                |                           |                       | Save Save & Close | Verify Change D | epartment Assignr | ment    |
| (Required): General information fo         | or Space Level Allocations.  |                                |                           |                       |                   |                 |                   |         |
| <ul> <li>Building/Space Details</li> </ul> |                              |                                |                           |                       |                   |                 |                   |         |
| * Location Lookup \Locations\Chica         | ago Campus\Tarry Building\05 | 5\05757                        |                           |                       |                   |                 |                   |         |
| Building ID 8791                           |                              | Building Description Tarry Bui | ilding                    | Floor 05              |                   | Space 05757     |                   |         |
| Area 236.78                                |                              |                                |                           |                       |                   |                 |                   |         |
| <ul> <li>Allocation Details</li> </ul>     |                              |                                |                           |                       |                   |                 |                   |         |
| Organization Name 5108000                  |                              |                                | Organization Descrip      | ption FSM-Physiology  |                   |                 |                   |         |
| Area Allocated                             | 236.78 square-feet           |                                |                           |                       |                   |                 |                   |         |
| Percent Allocated                          | 100                          |                                |                           |                       |                   |                 |                   |         |
| Verified By Eaton, Patrick-1               | 108346                       |                                | Verified Date             | e 12/14/2021 15:44:51 |                   |                 |                   |         |
| <ul> <li>Assignee Details</li> </ul>       |                              |                                |                           |                       |                   |                 | Find              | Remo    |
| Second 1 total found                       |                              |                                |                           |                       |                   |                 |                   | _       |
| Employee ID Assignee                       | Productivity Department      | Percent                        | Allocated Percent(Manual) | Area Allocated        | Start Date        | End Dat         | е                 |         |
| Name                                       | p 5108000                    | Allocated                      | rcent 100                 | 236.78 square=feet    | 09/01/2020        | 08/31/20        | 21                |         |
|                                            |                              | 100 per                        |                           | 236.79 aquara fact    | . [               |                 |                   |         |
|                                            |                              | TOO bein                       | ,ent                      | 250.76 Square-reet    |                   |                 |                   |         |
| Lab Lisors                                 |                              |                                |                           |                       | (                 | 3d Rem          | nove              |         |
| Lab Users                                  |                              |                                |                           |                       |                   | F               | t La              | ıb Us   |
|                                            |                              |                                |                           |                       | Apply Filters     | Clear Filters   | G ≈ ☆             | :       |
|                                            | Lab Harr Name                |                                |                           |                       |                   |                 |                   |         |
|                                            | Lab Oser Name                |                                |                           |                       |                   |                 |                   |         |
| _                                          |                              |                                |                           |                       |                   |                 |                   |         |
| 0041400                                    | A I A                        | Addie Musth Maha               |                           |                       |                   |                 |                   |         |

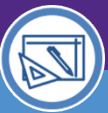

SPACE DATA STEWARDS / ADMINISTRATORS

 $\overline{\mathbf{A}}$ 

### SPACE VALIDATION MANAGE LAB USERS

### **DIRECTIONS:**

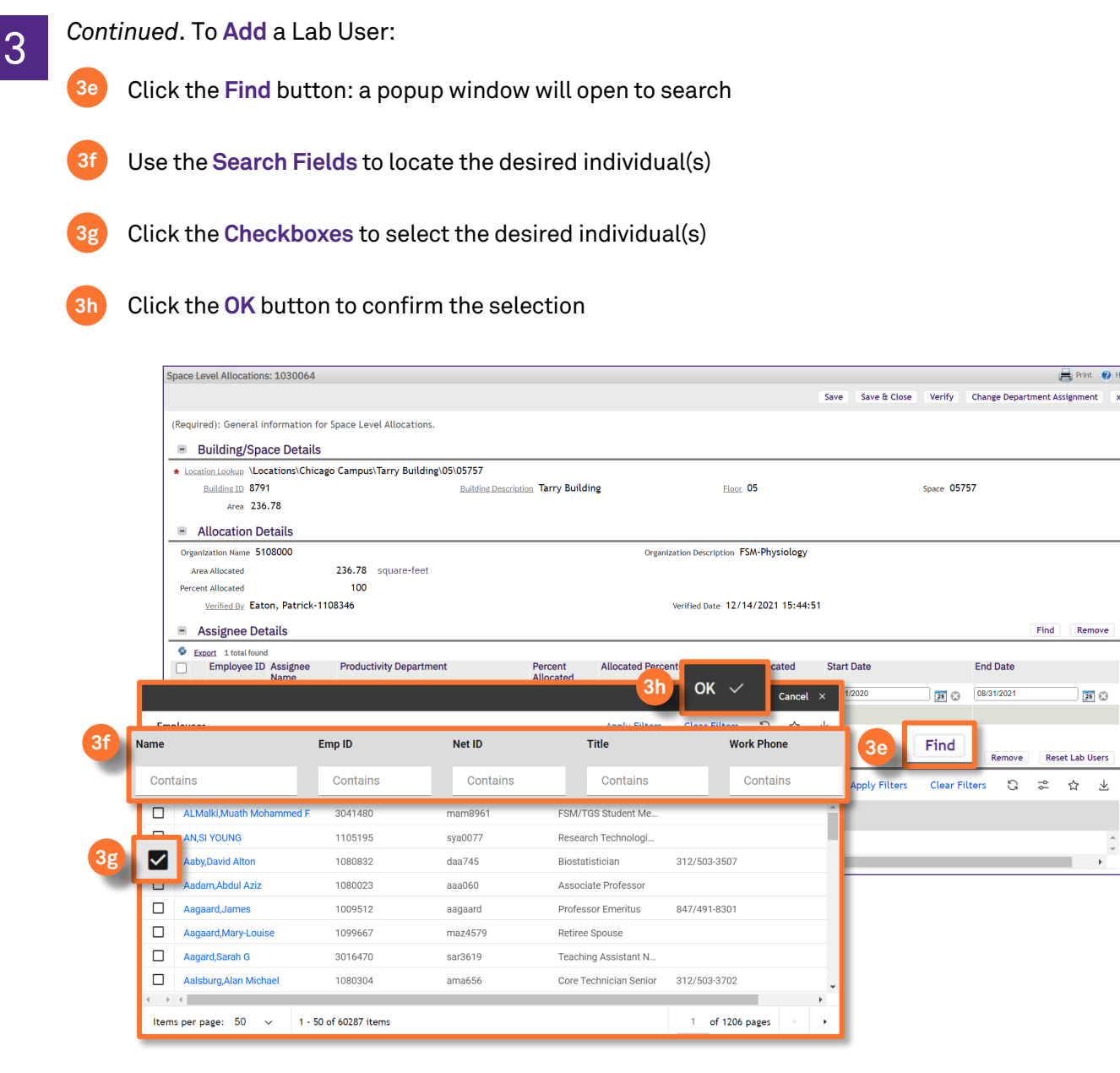

### ▼ INFORMATION

In Facilities Connect, Lab Users are also automatically populated when Sponsored Grant Chartstrings are applied to a space. All lab users associated with the applied chartstring(s) will be added, however you may remove any lab users which do not belong by performing the steps in To Remove a Lab User.

Please see the Space Validation: Sponsored Grant Chartstrings job aid for more details.

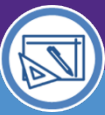

### Northwestern | FACILITIES CONNECT

SPACE DATA STEWARDS / ADMINISTRATORS

## SPACE VALIDATION MANAGE LAB USERS

### **DIRECTIONS:**

4

When you have added/removed all necessary Lab Users:

### Click on Save or Save & Close.

| Space Level Allocations: 1030064                             |                                     |                                          |               |                       | 🖶 Print 👩 H      |
|--------------------------------------------------------------|-------------------------------------|------------------------------------------|---------------|-----------------------|------------------|
|                                                              |                                     | 4 Save                                   | Save & Close  | Verify Change Departm | ent Assignment x |
| (Required): General information for Space Level Allocations. |                                     |                                          |               |                       |                  |
| <ul> <li>Building/Space Details</li> </ul>                   |                                     |                                          |               |                       |                  |
| * Location Lookup \Locations\Chicago Campus\Tarry Buildin    | g\05\05757                          |                                          |               |                       |                  |
| Building ID 8791                                             | Building Description Tarry Building | Eloor 05                                 | s             | Space 05757           |                  |
| Area 236.78                                                  |                                     |                                          |               |                       |                  |
| <ul> <li>Allocation Details</li> </ul>                       |                                     |                                          |               |                       |                  |
| Organization Name 5108000                                    |                                     | Organization Description FSM-Physiology  |               |                       |                  |
| Area Allocated 236.78 square-feet                            |                                     |                                          |               |                       |                  |
| Percent Allocated 100                                        |                                     |                                          |               |                       |                  |
| Verified By Eaton, Patrick-1108346                           |                                     | Verified Date 12/14/2021 15:44:51        |               |                       |                  |
| Assignee Details                                             |                                     |                                          |               |                       | Find Remove      |
| S Export 1 total found                                       |                                     |                                          |               |                       |                  |
| Employee ID Assignee<br>Name Productivity Departme           | ent Percent A<br>Allocated          | Illocated Percent(Manual) Area Allocated | Start Date    | End Date              |                  |
| 1055145 Bevan, Mark D 5108000                                |                                     | 100 236.78 square-fee                    | 09/01/2020    | 08/31/2021            | 25 🕄             |
|                                                              | 100 percent                         | 236.78 square-feet                       |               |                       |                  |
|                                                              |                                     |                                          |               |                       |                  |
| <ul> <li>Lab Users</li> </ul>                                |                                     |                                          |               | Find Remove           | Reset Lab Users  |
|                                                              |                                     |                                          | Apply Filters | Clear Filters 🕄       | ≈ ☆ ⊻            |
| Lab User ID Lab User Name                                    |                                     |                                          |               |                       |                  |
| ALMalki,Muath Mohamm                                         | ned F                               |                                          |               |                       |                  |
|                                                              |                                     |                                          |               |                       | *                |